| TGOnline                                                 |
|----------------------------------------------------------|
|                                                          |
|                                                          |
|                                                          |
|                                                          |
| Department of School Education, TG                       |
| User Manual for                                          |
| Admissions for AY 2024-25(Badibata) – Web and Mobile App |
| By                                                       |
|                                                          |
| TGOnlino                                                 |
|                                                          |
|                                                          |
|                                                          |
|                                                          |
|                                                          |
| APTOnline Confidential Page 1                            |

### Contents

| 1. | INTRODUCTION                          | .3 |
|----|---------------------------------------|----|
| 2. | OBJECTIVE                             | .3 |
| 3. | SCOPE                                 | .3 |
| 4. | PROCESS of Web Application            | .4 |
| 5. | Dash Board/Reports on Web application | .8 |
| 6. | PROCESS of Mobile App                 | 10 |
| 7. | Dash Board/Reports on Mobile App      | 15 |

### **List of Figures**

| Figure 1 :- Login Page                 | 4  |
|----------------------------------------|----|
| Figure 2 :- Login Option               | 4  |
| Figure 3 :- Login Screen               | 4  |
| Figure 4 :- Module Selection           | 5  |
| Figure 5 :- Service Selection          | 5  |
| Figure 6 :- Login Option               | 6  |
| Figure 7 :- Child Details              | 6  |
| Figure 8 :- Presently Admitted Details | 7  |
| Figure 9 - Alert message               | 7  |
| Figure 10 :- Login Page                | 8  |
| Figure 11 :- Login Option              | 8  |
| Figure 12 :- Login Screen              | 8  |
| Figure 13 :- Report Selection          | 9  |
| Figure 14 :- Report                    | 9  |
| Figure 15:- App Selection              | 10 |
| Figure 16 :- Home Screen for all Users | 10 |
| Figure 17 :- User Type Selection       | 11 |
| Figure 18 :- HM Login Details          | 11 |
| Figure 19 :- Service Selection         | 12 |
| Figure 20 :- Application Form          | 13 |
| Figure 21 :- Application Submission    | 14 |
| Figure 22 :- Success Message           | 15 |
| Figure 23 :- Module Selection          | 15 |
| Figure 24 :- Report Selection          | 16 |
| Figure 25 :- Report                    | 16 |

### **1. INTRODUCTION**

Department of school education portal http://schooledu.telangana.gov.in/ISMS/ was developed to bring all information related to education on a single platform. It is desired to monitor all data to make education an ennobling experience.

### 2. **OBJECTIVE**

Department conduct special drive to joining children into Govt. School, this drive conducts every year June month; the system facilitates the faculty to record an online entry of children who joined in this special drive.

#### **3. SCOPE**

This document explains the process of the record an online entry of children who joined in this special drive.

#### 4. **PROCESS of Web Application**

✓ This service is applicable for HM.

Note: - User can access the Services through ISMS and Samagra Shiksha Portals.

- > Processing application through ISMS Portal
- Browse <u>https://schooledu.telangana.gov.in/ISMS/</u> below screen is displayed. Click Login as depicted in the figure below.

| Home | About us | Contact us | Downloads+ | Online Services+ | eLearning   | MDM     | E Links+ | Grievance    | Legal Monitoring | MIS Reports | Login |
|------|----------|------------|------------|------------------|-------------|---------|----------|--------------|------------------|-------------|-------|
|      |          |            |            |                  |             |         | 🧳 Chi    | A Here for T | S TET-2024       |             |       |
|      |          |            |            |                  | Figure 1 :- | · Login | Page     |              |                  |             |       |
| _    | Soloct   | Othor      | agin ac d  | opictod in       | tho figu    | ro ho   | low      |              |                  |             |       |

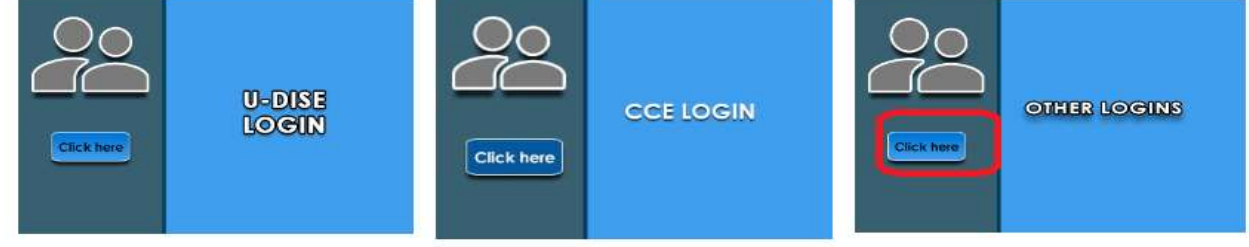

#### Figure 2 :- Login Option

• Enter User Id, Password and Captcha and click Login as depicted in the figure below

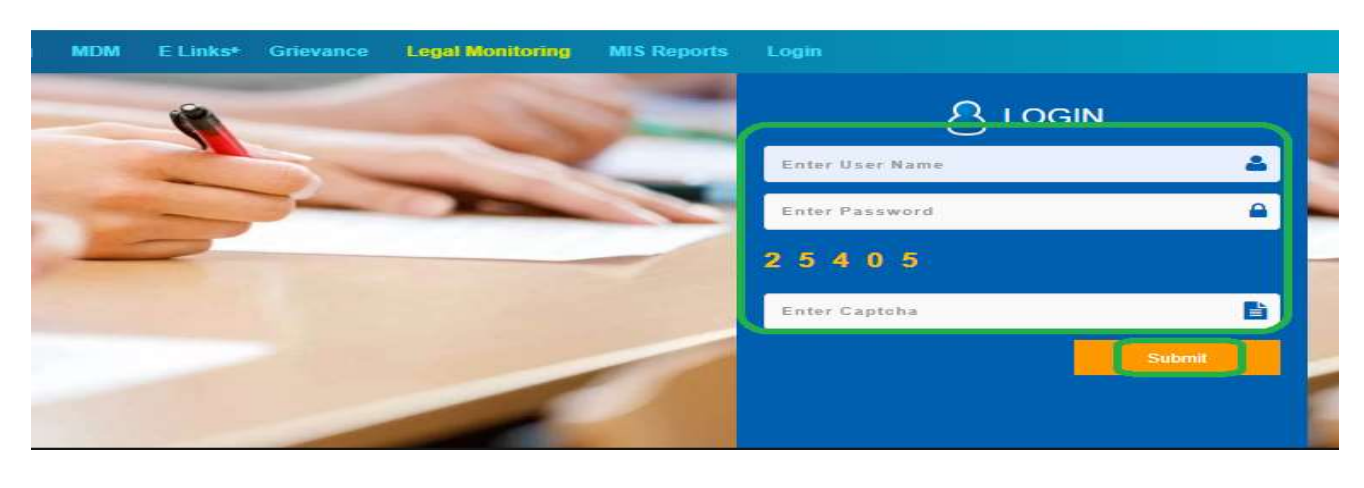

Figure 3 :- Login Screen

Select Student Information System Module as depicted in the below figure

| TEACHER INFORMATION              | NON TEACHING   | STUDENT NE OFMATION       | TEXTBOOKS     |
|----------------------------------|----------------|---------------------------|---------------|
| % Click here                     | Po Click.terrt | 9 <sub>6</sub> Clink bern |               |
|                                  |                |                           | SHAALA SIDDHI |
| Contraction of the second states |                |                           |               |

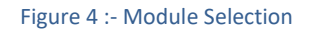

 Select New admissions for AY 2024-25 (Badibata) under Services Tab as depicted in the figure below.

| Home | Reports | 👻 Services 👻 Logout                                                                                                    |                    |
|------|---------|----------------------------------------------------------------------------------------------------|--------------------|
|      |         | Admissions for AY 2024-25 (Badibata)                                                                                          |                    |
|      |         | Insert MonthWise Attendance<br>Transport Facility applicable students 2022-23<br>Promotion Activity for Academic Year 2023-24 |                    |
|      |         | SEAS Students Attendance Entry<br>School Contact Details                                                                      | Information System |

Figure 5 :- Service Selection

Select Other login as depicted in the below figure

| Class <sup>®</sup>          | Select     | ~  |
|-----------------------------|------------|----|
| Full Name*                  |            |    |
| Gender                      | Select     | ~  |
| Date of Birth(mm/dd/yyyy):* | dd-mm-yyyy |    |
| Father/Guardian Name*       |            |    |
| Parent Mobile Number"       |            |    |
| Caste*                      | Select     | ~  |
| Whether CWSN (Y/N)*         | Select     | ~  |
| Previously Studied          | Select     | ~  |
| Presently Admitted In*      | Select     | ~  |
|                             |            | 14 |

#### Figure 6 :- Login Option

 Enter the following details such as Class, Full Name, Gender DoB, Father/Guardian Name, Parent Mobile number, Caste, CWSN details, Previously Studied details as depicted in the below figure.

| Class                             | 1            | ~ |
|-----------------------------------|--------------|---|
| Full Name*                        | SRAVAN KUMAR |   |
| Gender                            | Male         | ~ |
| Date of Birth(mm/dd/yyyy):        | 01-02-2018   |   |
| Father/Guardian Name <sup>®</sup> | SRAVAN       |   |
| Parent Mobile Number*             | 9199345677   |   |
| Caste®                            | BC           | ~ |
| Whether CWSN (Y/N)                | No           | ~ |
| Previously Studied                | Anganwadi    | ~ |

Figure 7 :- Child Details

• Select presently admitted Government / Private and submit the same as depicted in the below figure

#### **Note:** - If presently, admitted Selects as Government enter School details

| Presently Admitted In                                                                               | Government                                                                                                    | *                 |
|----------------------------------------------------------------------------------------------------|----------------------------------------------------------------------------------------------------|-------------------|
| District                                                                                            | ADILABAD                                                                                                    | ~                 |
| Mandal                                                                                              | BAZARHATHNOOR                                                                                                    | ~                 |
| School *                                                                                            | 36011300302-MPPS BHUTAI                                                                                                    | ~                 |
|                                                                                                    | Submit                                                                                                    |                   |
|                                                                                                    | Figure 8 :- Presently Admitted Details                                                                                                    |                   |
| <ul> <li>On successful sul</li> </ul>                                                               | omission below alert message is displayed as depicted                                                                                                    | in the figure bel |
|                                                                                                    |                                                                                                    |                   |
| <ul> <li>Logout</li> </ul>                                                                          |                                                                                                    |                   |
|                                                                                                    |                                                                                                    |                   |
|                                                                                                    |                                                                                                    |                   |
|                                                                                                    | New Admissions in AY 2024 - 25                                                                                                    |                   |
|                                                                                                    | New Admissions in AY 2024 - 25<br>Badibata Class 1 Admission Details Inserted Successfu                                                                                                    | lly               |
|                                                                                                    | New Admissions in AY 2024 - 25<br>Badibata Class 1 Admission Details Inserted Successfu                                                                                                    | lly               |
| <ul> <li>Note: - To access</li> </ul>                                                               | New Admissions in AY 2024 - 25<br>Badibata Class 1 Admission Details Inserted Successfu<br>Figure 9 - Alert message                                                                                                    | lly               |
| <ul> <li>Note: - To access<br/><u>https://www.san</u></li> </ul>                                    | <u>New Admissions in AY 2024 - 25</u><br>Badibata Class 1 Admission Details Inserted Successfu<br>Figure 9 - Alert message<br>application from Samagra Shiksha Browse                                                                                                    | lly               |
| <ul> <li>Note: - To access</li> <li><u>https://www.san</u></li> <li>After browsing above</li> </ul> | New Admissions in AY 2024 - 25<br>Badibata Class 1 Admission Details Inserted Successfu<br>Figure 9 - Alert message<br>application from Samagra Shiksha Browse<br>magrashiksha.telangana.gov.in/SamagraShiksha/                                                                          | as above.         |
| <ul> <li>Note: - To access<br/><u>https://www.san</u></li> <li>After browsing above</li> </ul>      | New Admissions in AY 2024 - 25<br>Badibata Class 1 Admission Details Inserted Successfu<br>Figure 9 - Alert message<br>application from Samagra Shiksha Browse<br>magrashiksha.telangana.gov.in/SamagraShiksha/                                                                          | as above.         |
| <ul> <li>Note: - To access<br/><u>https://www.san</u></li> <li>After browsing about</li> </ul>      | New Admissions in AY 2024 - 25<br>Badibata Class 1 Admission Details Inserted Successful<br>Figure 9 - Alert message<br>application from Samagra Shiksha Browse<br>magrashiksha.telangana.gov.in/SamagraShiksha/<br>ove login and application submission process is same a               | as above.         |
| <ul> <li>Note: - To access</li> <li><u>https://www.san</u></li> <li>After browsing above</li> </ul> | <b>New Admissions in AY 2024 - 25</b><br><b>Badibata Class 1 Admission Details Inserted Successful</b><br>Figure 9 - Alert message<br>application from Samagra Shiksha Browse<br>magrashiksha.telangana.gov.in/SamagraShiksha/<br>ove login and application submission process is same a | as above.         |

### 5. Dash Board/Reports on Web application

- > Dash board /Reports enabled for State, DEO and MEO Users
  - User (State/DEO/MEO) after login select as depicted in the below figure.
  - Browse <u>https://schooledu.telangana.gov.in/ISMS/</u> below screen is displayed. Click Login as depicted in the figure below.

| Y    | 1          |            |                |                  |           |          |          |                                                                                                    |                  |             |          |
|------|------------|------------|----------------|------------------|-----------|----------|----------|----------------------------------------------------------------------------------------------------|------------------|-------------|----------|
| Home | About us   | Contact us | Downloads+     | Online Services+ | eLearning | MDM      | E Links+ | Grievance                                                                                                    | Legal Monitoring | MIS Reports | Login    |
|      |            |            |                |                  |           |          | 🧳 Clu    | sk Hure for 1                                                                                                    | S TET-2024       |             | <u> </u> |
|      |            |            |                |                  | Figure 10 | :- Logir | n Page   |                                                                                                    |                  |             |          |
| •    | Select     | t Other l  | ogin as d      | lepicted in      | the belo  | ow fig   | gure     |                                                                                                    |                  |             |          |
|      | Qo         |            |                |                  | 0         |          |          | , in the second second s |                  |             |          |
|      |            |            | J-DISE<br>OGIN |                  |           | cc       | E LOGIN  | J                                                                                                    |                  | OTHER L     | ogins    |
|      | Click here |            |                | Clic             | k here    |          |          |                                                                                                    | Click here       |             |          |

#### Figure 11 :- Login Option

• Enter User Id, Password and Captcha and click Login as depicted in the figure below

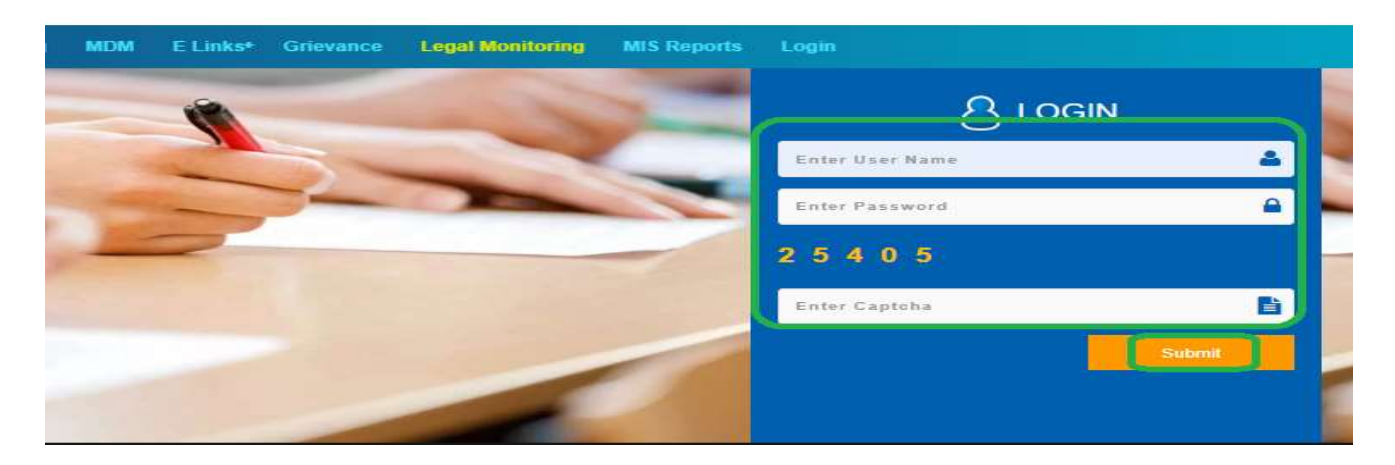

Figure 12 :- Login Screen

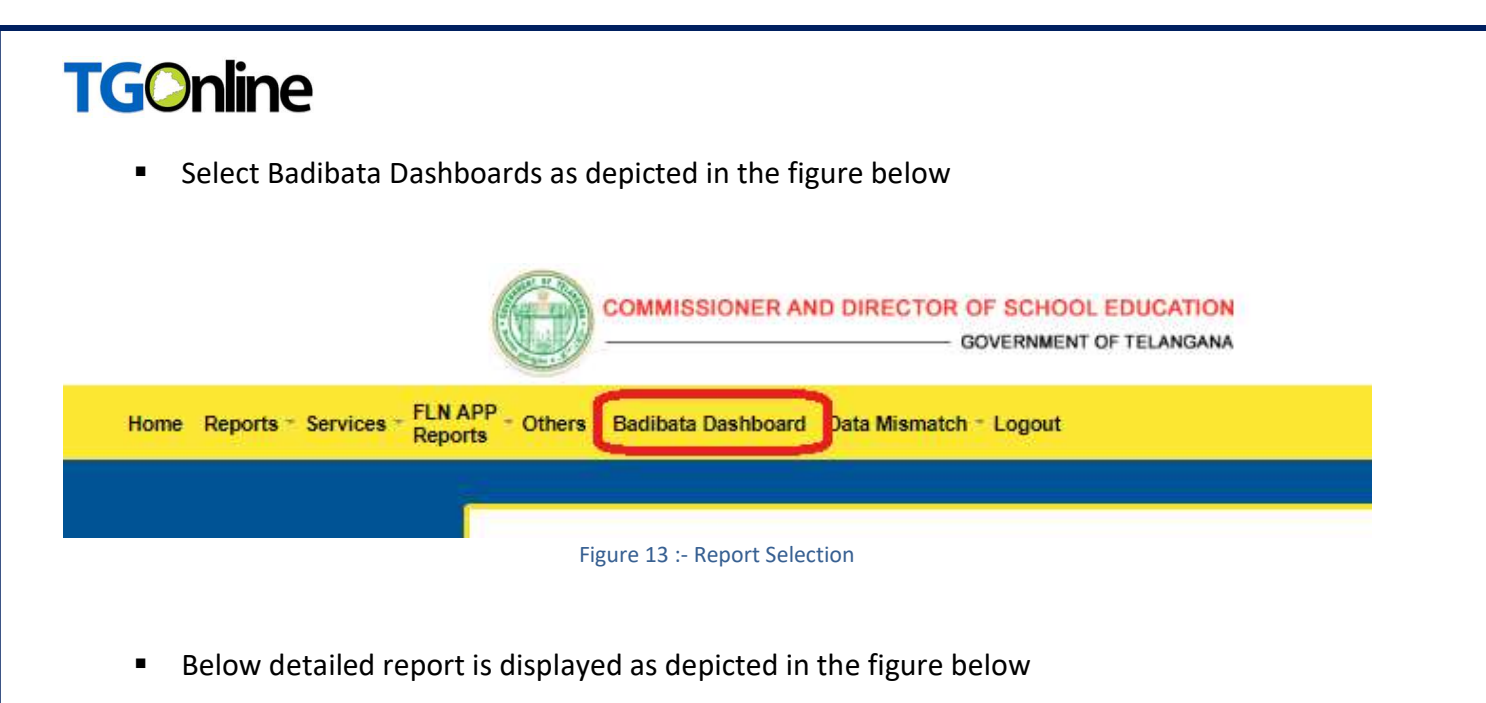

| (                                                | COMMISSIONER AND DIRECTOR OF SC                 | HOOL EDUCATION<br>IMENT OF TELANGANA |                                   |
|--------------------------------------------------|-------------------------------------------------|--------------------------------------|-----------------------------------|
| Home Reports - Services - FLN APP -<br>Reports - | Others - Badibata Dashboard Data Mismatch - Log | put :                                |                                   |
|                                                  |                                                 | Badibata Dashboard                   |                                   |
|                                                  |                                                 | ß                                    |                                   |
|                                                  | Total No. of School Going Child                 | Achieved                             | No. of Enrollments from Anganwadi |
|                                                  | 15                                              |                                      | 5                                 |
|                                                  |                                                 |                                      |                                   |
|                                                  |                                                 |                                      | <u>e</u>                          |
|                                                  | No. of Enrollments from Private                 | Direct Enrollments                   | Out of School or Dropout          |
|                                                  | 2                                               | Э                                    | 2                                 |
|                                                  |                                                 |                                      |                                   |
|                                                  |                                                 |                                      |                                   |

Figure 14 :- Report

### 6. **PROCESS of Mobile App**

- > Down load and Install Telangana School Education Mobile App from Google Play Store
  - Click on Telangana School Education App icon as depicted in the figure below.

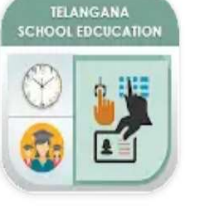

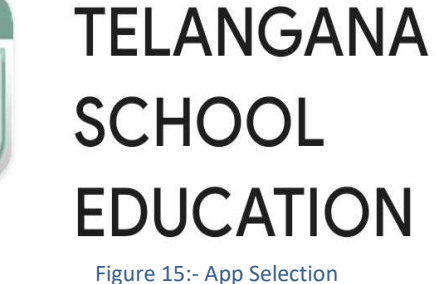

 After opening the app, below screen is displayed, click Select drill down option for User Type selection as depicted in the figure below.

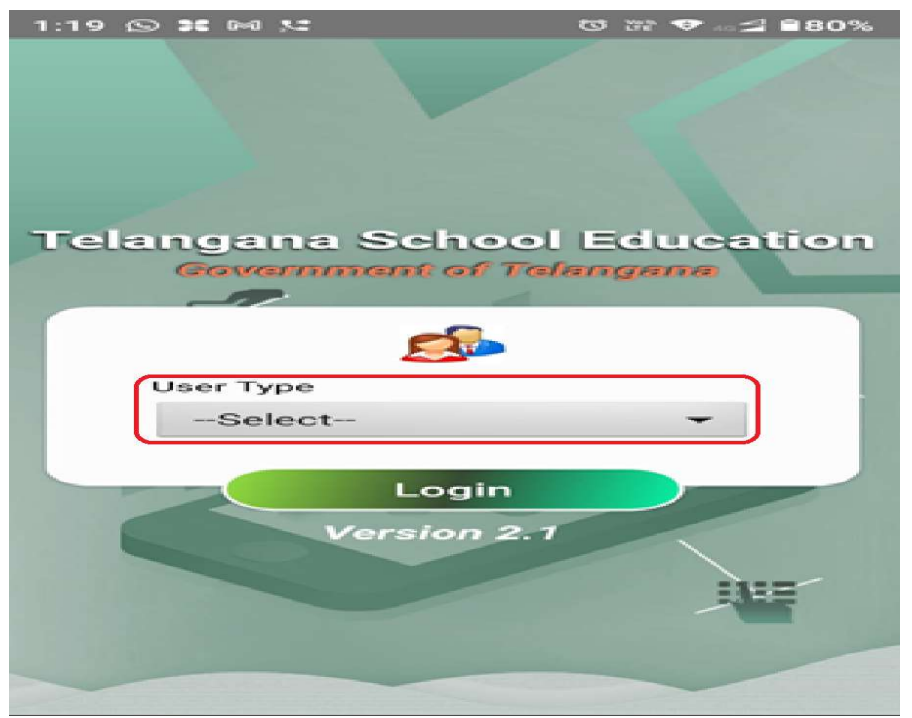

#### Figure 16 :- Home Screen for all Users

• Click Select button, select User Type as School HM as shown in the screen below.

| Select Item                 |
|-----------------------------|
| 9                           |
| Select                      |
| Teacher                     |
| School HM                   |
| Complex HM                  |
| Mandal FLN Nodal Officer    |
| Sectoral Officers           |
| MEO                         |
| DEO                         |
| State Official              |
| Supportive Supervision Team |
| CLOSE                       |

Figure 17 :- User Type Selection

 After selected Type as HM, enter User Id, Password and click Login button as depicted in the below screene.

| Telangana School Education<br>Government of Telangana |
|-------------------------------------------------------|
|                                                       |
| User Type<br>School HM                                |
| Enter User ID<br>36010100106                          |
| Password                                              |
| Forgot Password ?                                     |
| Login<br>Version 4.1<br>Contacts Us                   |
| Contacts Us                                           |

Figure 18 :- HM Login Details

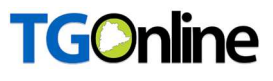

• Select Badibata Service button as depicted in the below screen.

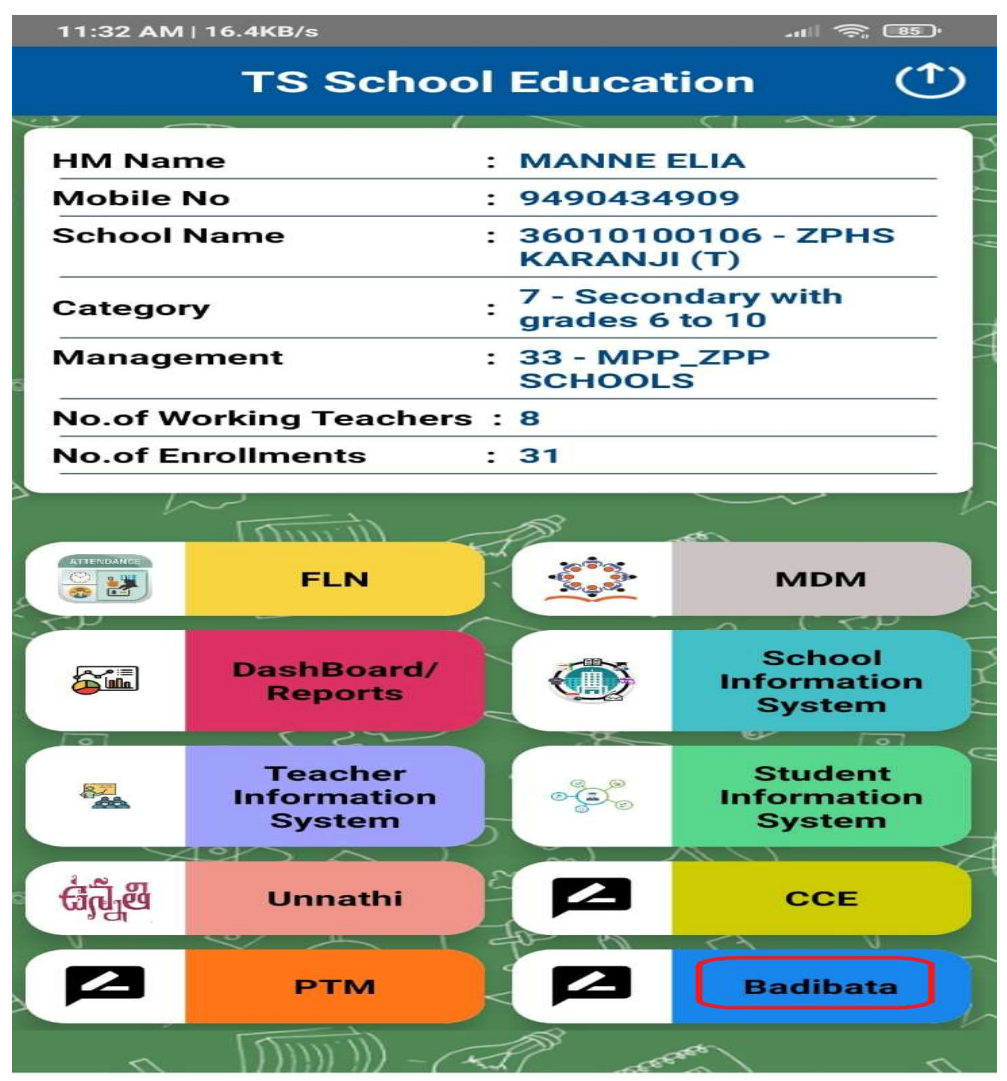

Figure 19 :- Service Selection

Below application is displayed as depicted in the below screen.

| :35 📿 🖪 🗉 🔸                    | ैन• <sup>voit</sup> .il 68% |
|--------------------------------|-----------------------------|
| ← Badibata                     |                             |
| New Admissions in AV 2024-25   |                             |
|                                |                             |
| Seeking Admission in Class     |                             |
| Select                         | •                           |
| Child Full Name                |                             |
| Enter Child Name               |                             |
| Gender                         |                             |
| Male Female                    |                             |
| DOB                            |                             |
| Select DOB                     | <b></b>                     |
| Father/Guardian Name           |                             |
| Enter Father Name              |                             |
| Parent Mobile No.              |                             |
| Enter Mobile No.               |                             |
| Caste                          |                             |
| Select                         | -                           |
| Whether CWSN                   |                             |
| O Yes O No                     |                             |
| Previously Studied             |                             |
| O Private O Anganwadi O None   |                             |
| Presently Admitted In          |                             |
| O Private School O Govt School |                             |
|                                |                             |
| Submit                         |                             |
|                                |                             |
| Figure 20 :- Application Form  |                             |

 Enter following details such as Class, Full Name, Gender DoB, Father/Guardian Name, Parent Mobile number, Caste, CWSN details, Previously Studied, Presently Admitted in details and submit the same as depicted in the below screen.

#### Note: - If presently, admitted Select as Government and enter School details

| Seeking Admission in Class             |          |
|----------------------------------------|----------|
| Class 1                                | <b>.</b> |
| Child Full Name                        |          |
| RAMANA                                 |          |
| Gender                                 |          |
| Male      Female                       |          |
| DOB                                    |          |
| 02-Jun-2018                            | Ē        |
| Father/Guardian Name                   |          |
| RANGAIAH                               |          |
| Parent Mobile No.                      |          |
| 9848012345                             |          |
| Caste                                  |          |
| BC                                     | •        |
| Whether CWSN                           |          |
| 🔿 Yes 💿 No                             |          |
| Previously Studied                     |          |
| 🔿 Private 💿 Anganwadi 🔿 None           |          |
| Presently Admitted In                  |          |
| O Private School 💿 Govt School         |          |
| District                               |          |
| JAGTIAL                                | •        |
| Mandal                                 |          |
| SARANGAPUR                             | •        |
| UDISE Code                             |          |
| 36060500402-MPPS RECHAPALLY KOTHAPALLY |          |
|                                        |          |
| Submit                                 |          |
| Figure 21 :- Application Submission    |          |

 On success submission below alert message is displayed, click OK as depicted in below figure.

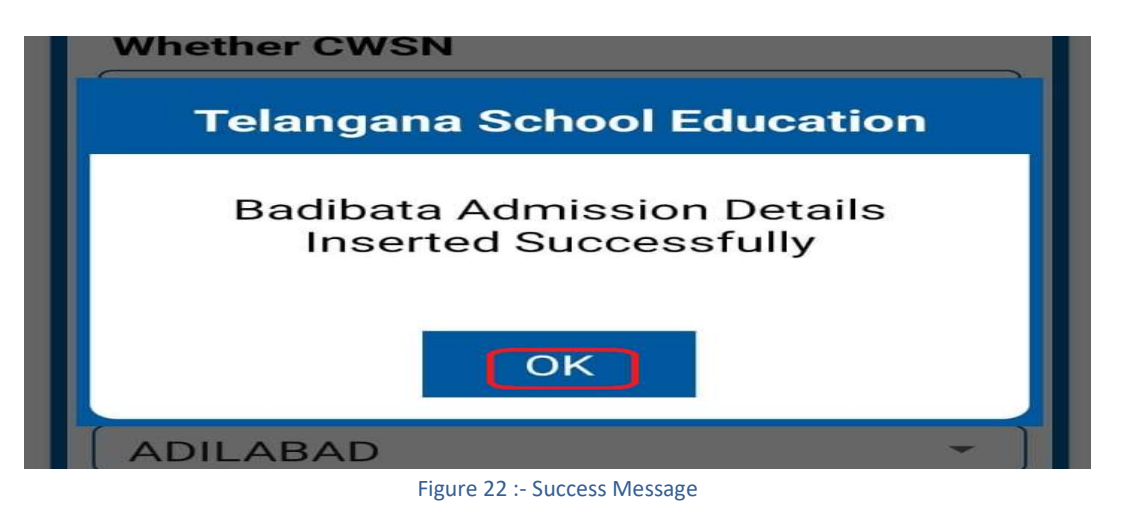

### 7. Dash Board/Reports on Mobile App

- > Dash board /Reports enabled for State, DEO and MEO Users
  - User (State/DEO/MEO) Select after login as depicted in the below screen.

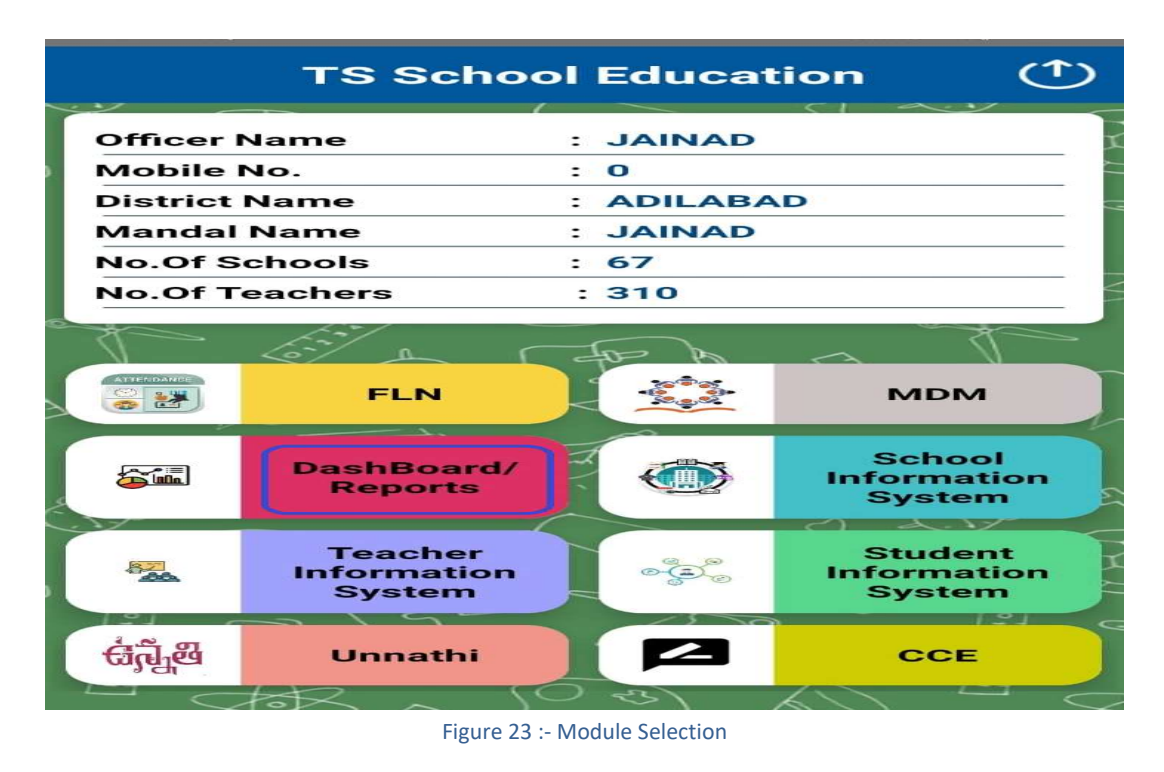

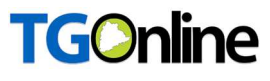

• Select Badibata Reports as depicted in the below screen.

| ← | DashBoard/Report              |  |
|---|-------------------------------|--|
|   |                               |  |
|   |                               |  |
|   |                               |  |
| в | adiBata Report                |  |
|   | Figure 24 :- Report Selection |  |

Detailed report displayed as depicted in the below screen.

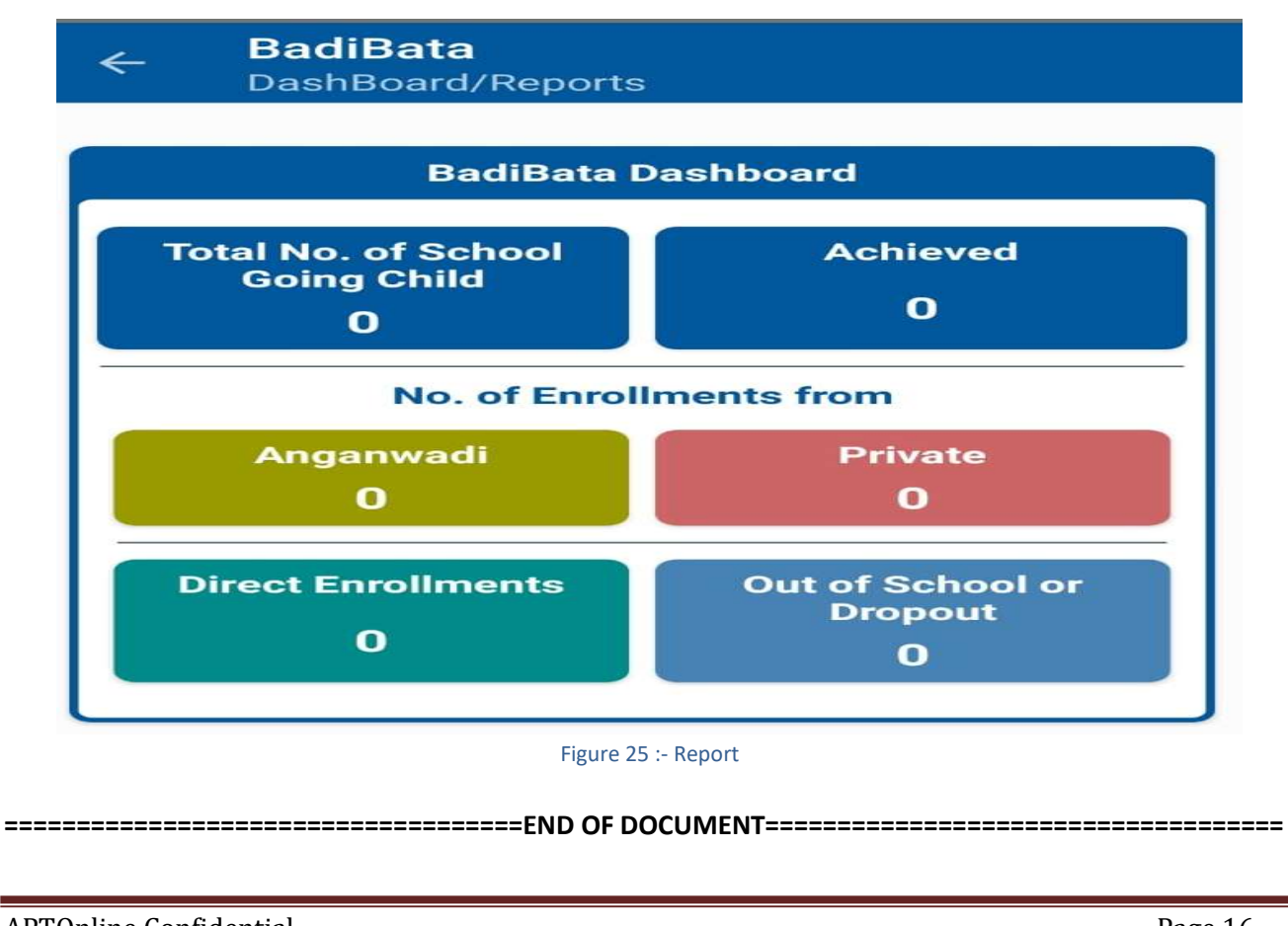